## GERE VOCÊ MESMO O CÓDIGO DE BARRAS DO SEU NÚMERO DE MATRÍCULA

19:08 4G 🖌 🗖 🗖 Ŷ Q ← gerador de código de barras Gerador Código de Barras Instalar QR Scanner & QR Code Generator & Radio & Notes Contém anúncios • Compras no app ¥ 4,8 ★ L Mais de 1 mi Classificação Livre 🛈 Downloads 12 mil avaliações 🛈 16 MB orta todos os Criar código QR Fácil de personalizar Gere código de barras Ler código de arras e código ( R led Figura 1: Imagem do Passo 1

Passo 1: Instale o App "Gerador de Código de Barras" na Playstore:

OBS: Como você utilizará o aplicativo na versão gratuita, aparecerão algumas telas de propaganda. Feche-as e siga os passos seguintes.

Passo 2: Abra o aplicativo e escolha o formato do código de barras circulado em vermelho na figura abaixo

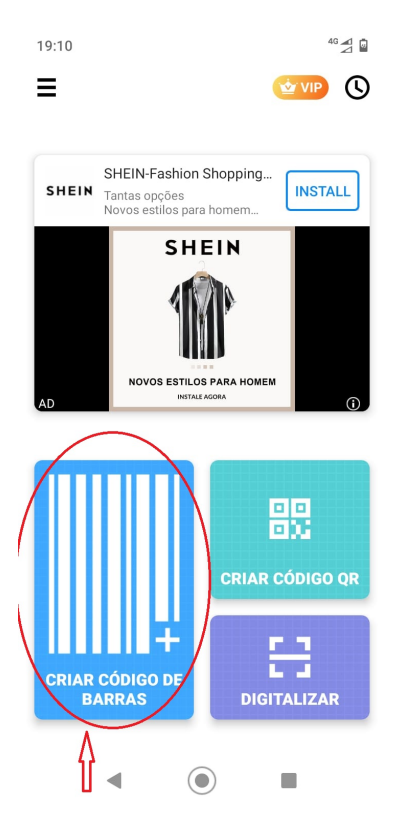

Figura 2: Imagem do Passo 2

Passo 3: Na tela para criar o código de barras, clique em "Tipo de código de barras" e mude de "Automático" para "**Code 128**". Escreva seu número de matrícula (conforme o exemplo - 12345678910) e clique em "CRIAR", no botão azul. Depois clique em Salvar, e seu código de barras estará salvo na galeria de mídia do seu celular.

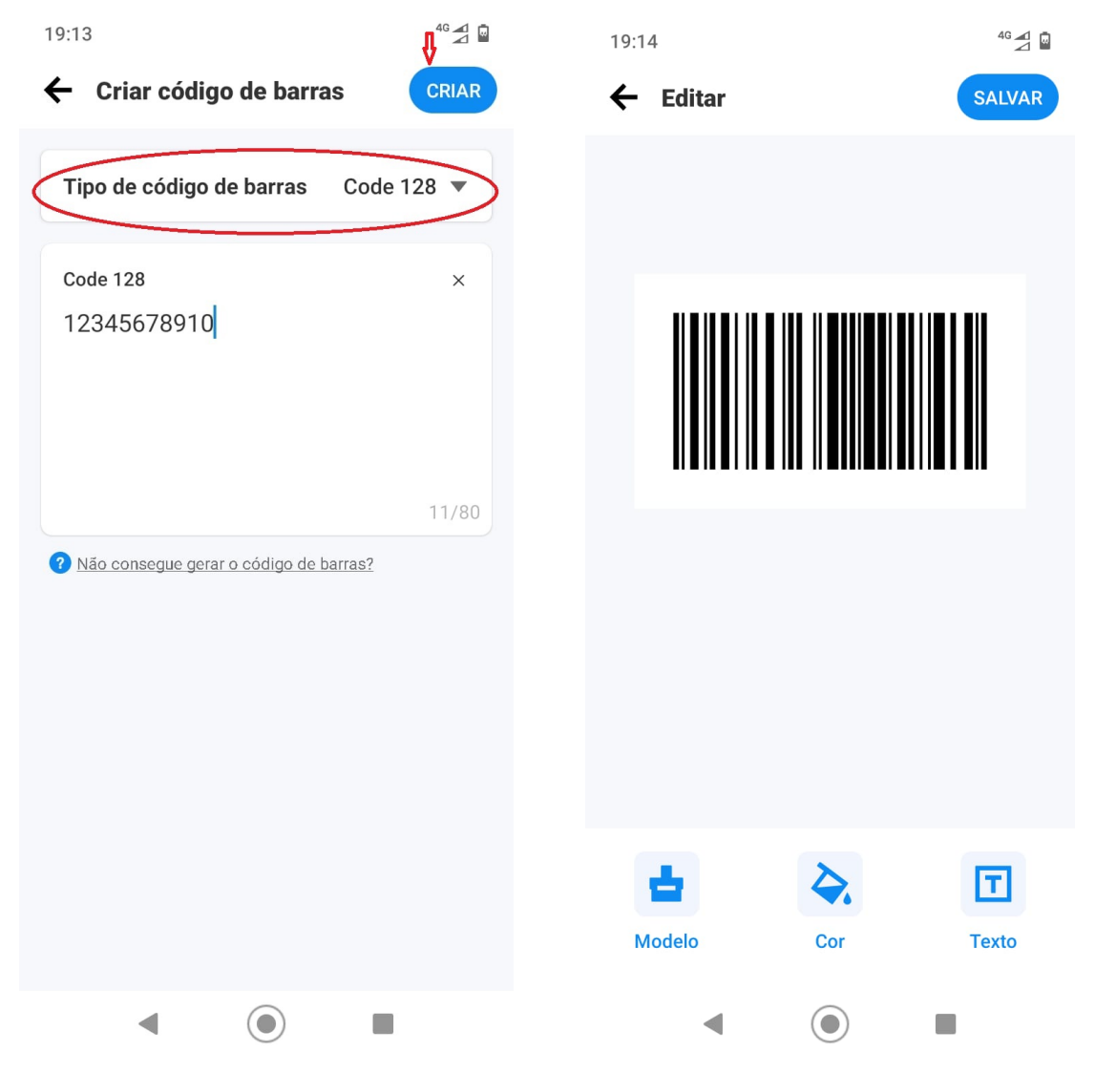

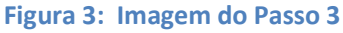

Figura 4: salvando seu código de barras

**Passo opcional**: Você pode personalizar seu código de barras inserindo um texto descritivo como legenda, como no exemplo a seguir:

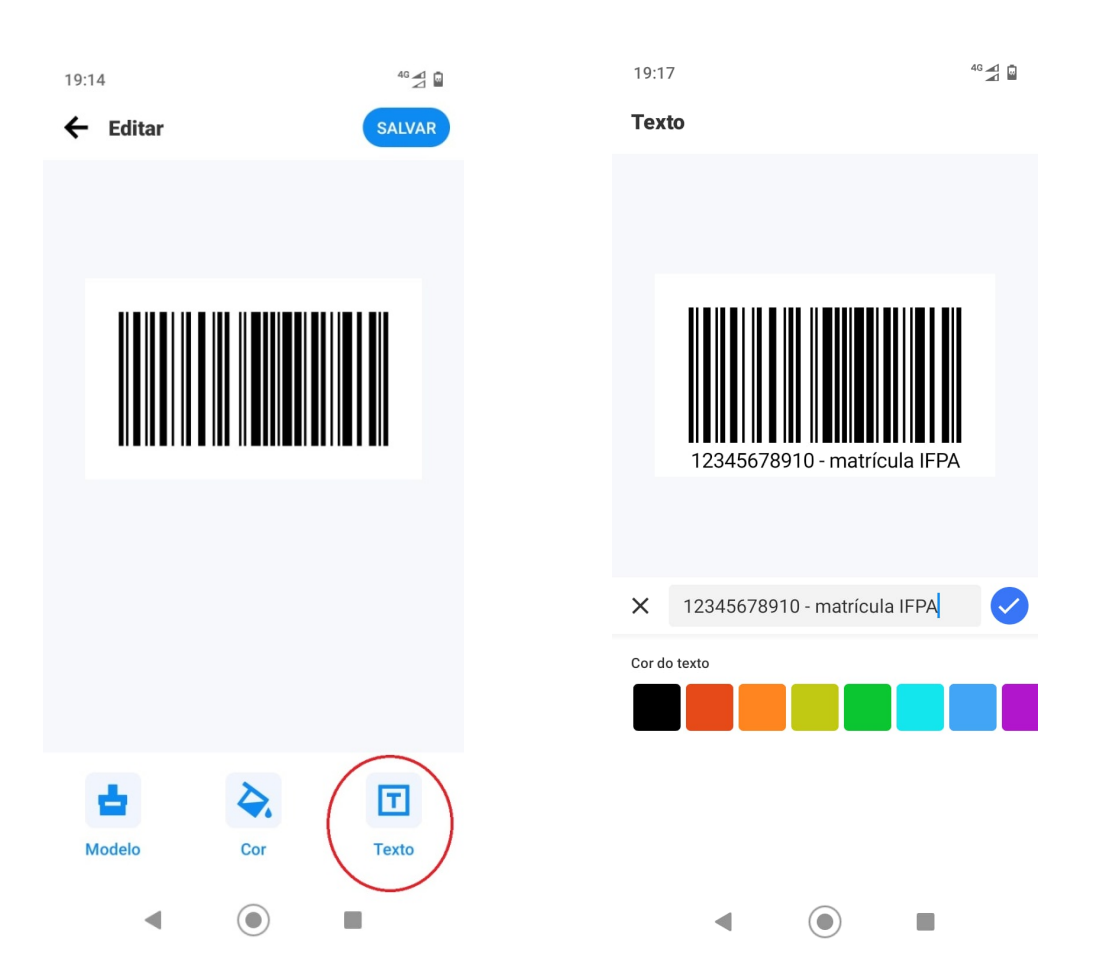

Após a personalização, salve seu código de barras e encontre-o na galeria de mídia de seu celular.

OBS: Recomendamos manter a cor preta do seu código de barras para garantir a correta leitura nos equipamentos disponíveis no campus.